## 9.2 Recruiting Insight Tile/Refreshing Analytics

**Purpose**: Use this document to run, review and to refresh the Diversity Analytic report within the Recruiting Insight (Fluid) Tile in ctcLink.

Audience: Recruiters.

• You must have at least one of these local college managed security roles:

• ZZ Recruiter

If you need assistance with the above security roles, please contact your local college supervisor or IT Admin to request role access.

## **Recruiting Insight Tile/Refreshing Analytics**

Navigation: Recruiting Homepage > Recruiting Insight tile

| Ø | ctc <b>Link</b>     | ▼ Recr            | uiting                | A 4 1              | ۲ : | ٢ |
|---|---------------------|-------------------|-----------------------|--------------------|-----|---|
|   | My Job Openings     | My Applicants     | Recruiting Activities | Applicant Lists    |     |   |
|   |                     | îîî               | 四<br>三<br>三<br>二      |                    |     |   |
|   | Today's Interviews  | Recruiting Alerts | Approvals             | Recruiting Insight |     |   |
|   |                     | <u>.</u>          |                       |                    |     |   |
|   | No Interviews Today | 0                 | 3106                  |                    |     |   |
|   |                     | 000               | 000                   |                    |     | C |

1. The **Recruiting Insight** page displays with the analytics for applicant data.

Note: Both Applications Diversity and Applicant Diversity tiles display "blanks." For these two tiles, the college HR Recruiters are required to open each to view and filter the data for job openings at their perspective colleges.

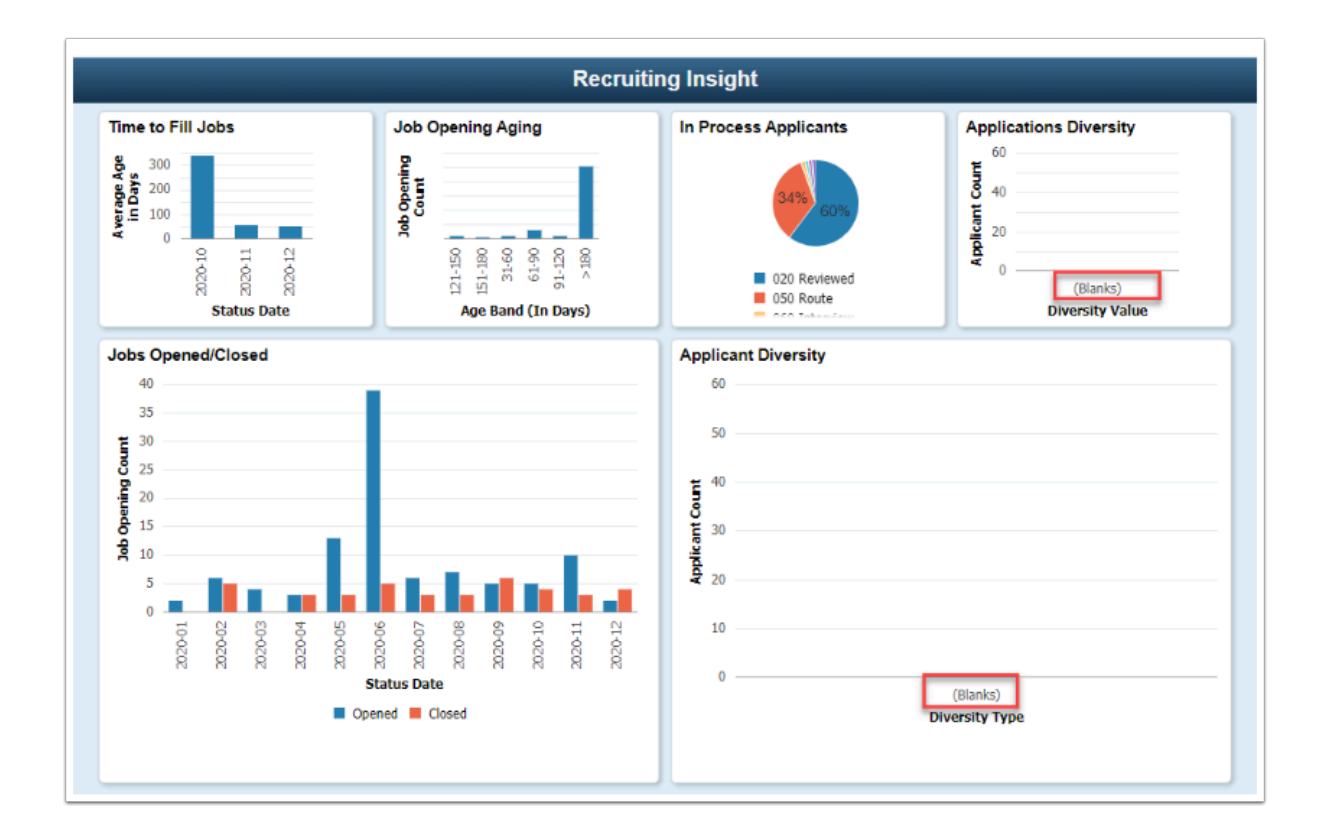

## **Refreshing Data**

Navigation: NavBar > Recruiting > Administration > Refresh Diversity Analytics

- 1. The **Refresh Diversity Analytics** run control search page displays.
- 2. Select the **Add a New Value** tab.
- 3. Enter a **Run Control ID**.
- 4. Select the **Add** button.

| Pivot Grid Viewer                        |
|------------------------------------------|
| Refresh Diversity Analytics              |
| Eind an Existing Value Add a New Value   |
| Run Control ID AHILL_PQA                 |
| Add                                      |
| Find an Existing Value   Add a New Value |

- 5. The **Refresh Diversity Analytics** page displays.
- 6. Enter the **From** and **To** date range.
- 7. Select the **Run** button to begin the refresh process.

| Pivot Grid Viewer                                         |                                | <b>Refresh Diversity Analytics</b> |
|-----------------------------------------------------------|--------------------------------|------------------------------------|
| <b>Refresh Diversity Analytics</b>                        |                                |                                    |
| Run Control ID AHILL_PQA                                  | Report Manager Process Monitor | Run                                |
| Date Range for Applicant Selection     *From   10/01/2019 | *То 01/27/2021                 |                                    |
| Save Notify                                               | Add                            | Ipdate/Display                     |

- 8. The **Process Scheduler Request** page displays.
- 9. Select the **Refresh Application Diversity** checkbox.
- 10. Select **OK** to initiate the run.

|        |                  |                | Proces       | s Scheduler Request   |           |                     |              |
|--------|------------------|----------------|--------------|-----------------------|-----------|---------------------|--------------|
|        | User ID          | 101008081      |              | Run Control ID        | AHILL_PQA | A                   |              |
|        | Server Name      |                | ~            | Run Date 02/03/2021   |           |                     |              |
|        | Recurrence       |                | ~            | Run Time 12:05:06PM   |           | Reset to Current Da | ate/Time     |
|        | Time Zone        | Q              |              |                       |           |                     |              |
| rocess | List             |                |              |                       |           |                     |              |
| Select | Description      |                | Process Name | e Process Type        | Туре      | Format              | Distribution |
|        | Refresh Applica  | tion Diversity | HRS_DA_APP   | LN Application Engine | Web 🗸     | TXT •               | Distribution |
|        | Refresh Diversit | ty Analytics   | HRS_PG_DA    | Application Engine    | Web 🗸     | TXT 🗸               | Distribution |
| ОК     | Cancel           |                |              |                       |           |                     |              |
|        |                  |                |              |                       |           |                     |              |
|        |                  |                |              |                       |           |                     |              |
|        |                  |                |              |                       |           |                     |              |

- 11. The **Refresh Diversity Analytics** page displays.
- 12. Select the **Process Monitor** link.
- 13. The **Process Monitor** page displays.
- 14. Select the **Process Monitor** link and then select the **Refresh** button (periodically) until the **Run Status** is **Success** and the **Distribution Status** is **Posted**.

| Refr                  | esh Diversity |                 |                                     |                      |                | Proce                     | ess Monitor            |                        |          |
|-----------------------|---------------|-----------------|-------------------------------------|----------------------|----------------|---------------------------|------------------------|------------------------|----------|
| Proc                  | ess List      | Server List     |                                     |                      |                |                           |                        |                        |          |
| View Pr               | ocess Reque   | est For         |                                     |                      |                |                           |                        |                        |          |
| User<br>Serv<br>Run S | D 101008081   | ~<br>~          | Type<br>Name<br>Distribution Status | Last Instance From v | ▼ Save On Refr | 1 Days v<br>Instance To   | Refresh Report Manager | 1                      |          |
| Process               | List<br>\     |                 |                                     |                      |                |                           |                        | of 1 🗸 🕨 🕨             | View All |
| Select                | Instance      | Seq.            | Process Type                        | Process Name         | User           | Run Date/Time             | Run Status             | Distribution<br>Status | Details  |
|                       | 290790        |                 | Application Engine                  | HRS_DA_APPLN         | 101008081      | 02/03/2021 12:05:06PM PST | Success                | Posted                 | Details  |
| Go back to<br>Save    | Notify        | rsity Analytics |                                     |                      |                |                           |                        |                        |          |

15. Return to the **Recruiting Insight** tile to review the **Applications Diversity** tile. (After the Refresh, there should be data to review).

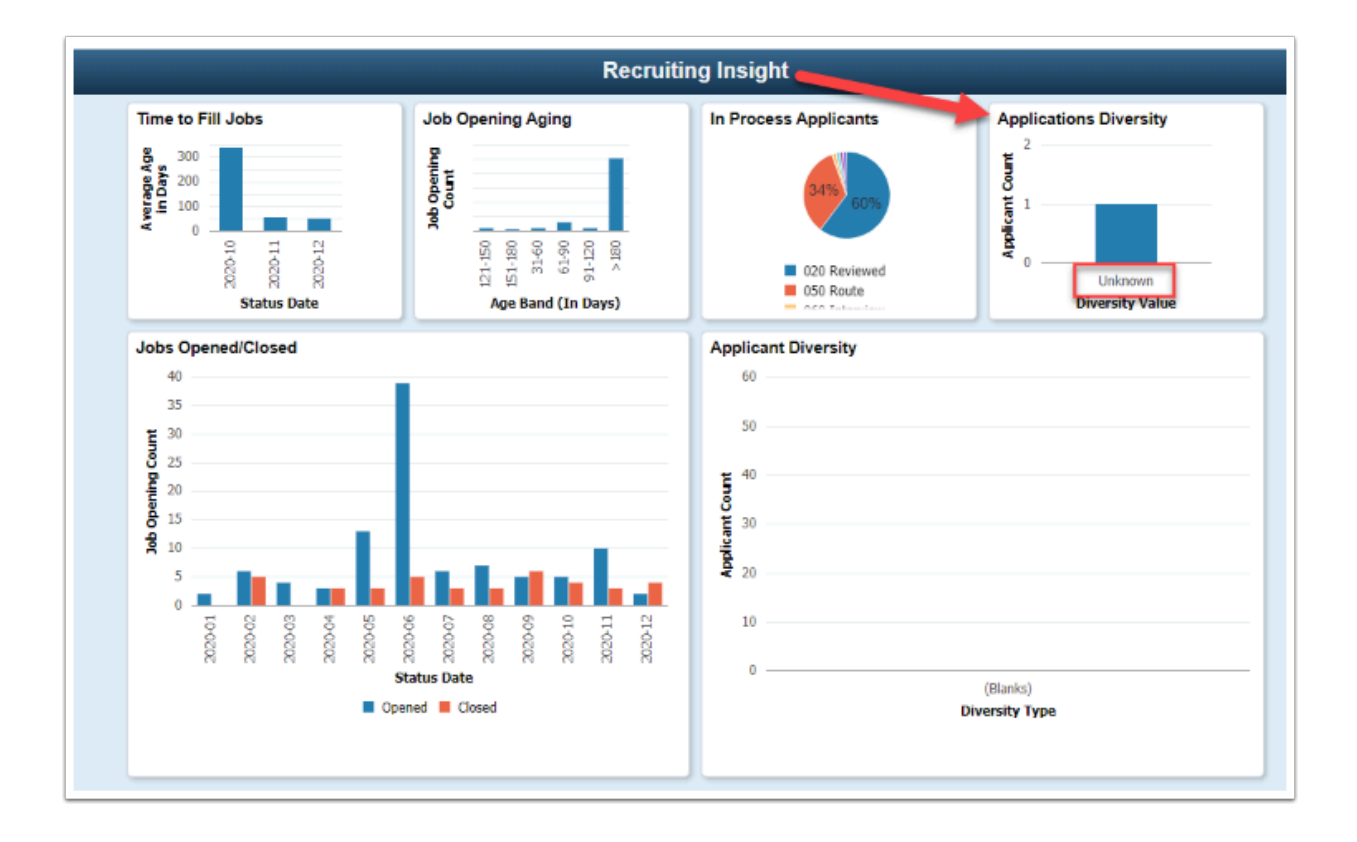

- 16. Navigate back to the **Refresh Diversity Analytics** page (**NavBar > Navigator > Recruiting > Administration > Refresh Diversity Analytics**).
- 17. The **Refresh Diversity Analytics** run control search page displays.
- 18. On the **Find an Existing Value** tab, enter the **Run Control ID** you created for the first refresh.
- 19. Select Search.

| < Pivot Grid Viewer                                                                                                    |
|----------------------------------------------------------------------------------------------------|
| Refresh Diversity Analytics<br>Enter any information you have and click Search. Leave fields blank for a list of all values. |
| Find an Existing Value     Add a New Value                                                                                   |
| ▼ Search Criteria                                                                                                    |
| Run Control ID begins with                                                                                                   |
| Case Sensitive                                                                                                    |
| Search Clear Basic Search 🖾 Save Search Criteria                                                                             |
| Find an Existing Value   Add a New Value                                                                                     |

20. The **Refresh Diversity Analytics** page displays with defaults from the previous run.

21. Select the **Run** button.

| Refresh Diversity                  |                               | Refresh Diversity Analytics |
|------------------------------------|-------------------------------|-----------------------------|
| Refresh Diversity Analytics        |                               |                             |
| Run Control ID AHILL_PQA           | Report Manager Process Monito | Run                         |
| Date Range for Applicant Selection |                               |                             |
| *From 10/01/2019                   | *то 01/27/2021 📰              |                             |
| Save Return to Search Notify       | Add                           | Update/Display              |

- 22. The Process Scheduler Request page displays.
- 23. Select the **Refresh Diversity Analytics** process.
- 24. Select **OK** to initiate the run.

|       |                 |                |              |                     |           |                     |              | ł |
|-------|-----------------|----------------|--------------|---------------------|-----------|---------------------|--------------|---|
|       | User ID         | 101008081      |              | Run Control ID      | AHILL_PQA |                     |              |   |
|       | Server Name     |                | ~            | Run Date 02/03/2021 |           |                     |              |   |
|       | Recurrence      |                | ~            | Run Time 12:19:03PM |           | Reset to Current Da | ate/Time     |   |
|       | Time Zone       | Q              |              |                     |           |                     |              |   |
| ocess | List            |                |              |                     |           |                     |              |   |
| elect | Description     |                | Process Name | Process Type        | Туре      | Format              | Distribution |   |
|       | Refresh Applica | tion Diversity | HRS_DA_APPLN | Application Engine  | Web 🗸     | TXT 🗸               | Distribution |   |
|       | Refresh Diversi | ty Analytics   | HRS_PG_DA    | Application Engine  | Web 🗸     | TXT 🗸               | Distribution |   |
| ок    | Cancel          |                |              |                     |           |                     |              |   |
|       |                 |                |              |                     |           |                     |              |   |
|       |                 |                |              |                     |           |                     |              |   |

25. Select the **Refresh** button (periodically) until the **Run Status** runs to **Success** and the **Distribution Status** runs to **Posted**.

| < Refr    | resh Diversit | iy -             |                     |                 |            | Proces                    | ss Monitor     |                        |          |
|-----------|---------------|------------------|---------------------|-----------------|------------|---------------------------|----------------|------------------------|----------|
| Proc      | ess List      | Server List      | ]                   |                 |            |                           |                |                        |          |
| View Pr   | rocess Requ   | uest For         |                     |                 |            |                           |                |                        |          |
| User      | ID 1010080    | 81 <b>Q</b>      | Туре                | ✓ Last          | •          | 1 Days 🗸                  | Refresh        |                        |          |
| Serv      | er            | ~                | Name                | Q Instance From |            | Instance To               | Report Manager |                        |          |
| Run S     | tatus         | *                | Distribution Status | v               | Save On Re | fresh                     |                |                        |          |
|           |               |                  |                     |                 |            |                           |                |                        |          |
| Process   | List          |                  |                     |                 |            |                           |                |                        |          |
| ■ (       | 2             |                  |                     |                 |            |                           |                | of 2 👻 🕨 🔌             | View All |
| Select    | Instance      | Seq.             | Process Type        | Process Name    | User       | Run Date/Time             | Run Status     | Distribution<br>Status | Details  |
|           | 290791        |                  | Application Engine  | HRS_PG_DA       | 101008081  | 02/03/2021 12:13:22PM PST | Success        | Posted                 | Details  |
|           | 290790        |                  | Application Engine  | HRS_DA_APPLN    | 101008081  | 02/03/2021 12:05:06PM PST | Success        | Posted                 | Details  |
|           |               |                  |                     |                 |            |                           |                |                        |          |
|           |               |                  |                     |                 |            |                           |                |                        |          |
| Go back t | o Refresh Div | ersity Analytics | 5                   |                 |            |                           |                |                        |          |
| Save      | Notify        |                  |                     |                 |            |                           |                |                        |          |
| Process L | ist   Server  | List             |                     |                 |            |                           |                |                        |          |

26. Return to the **Recruiting Insight** tile to review the **Applicant Diversity** tile. Although the tile displayed "blank", there is now data to review.

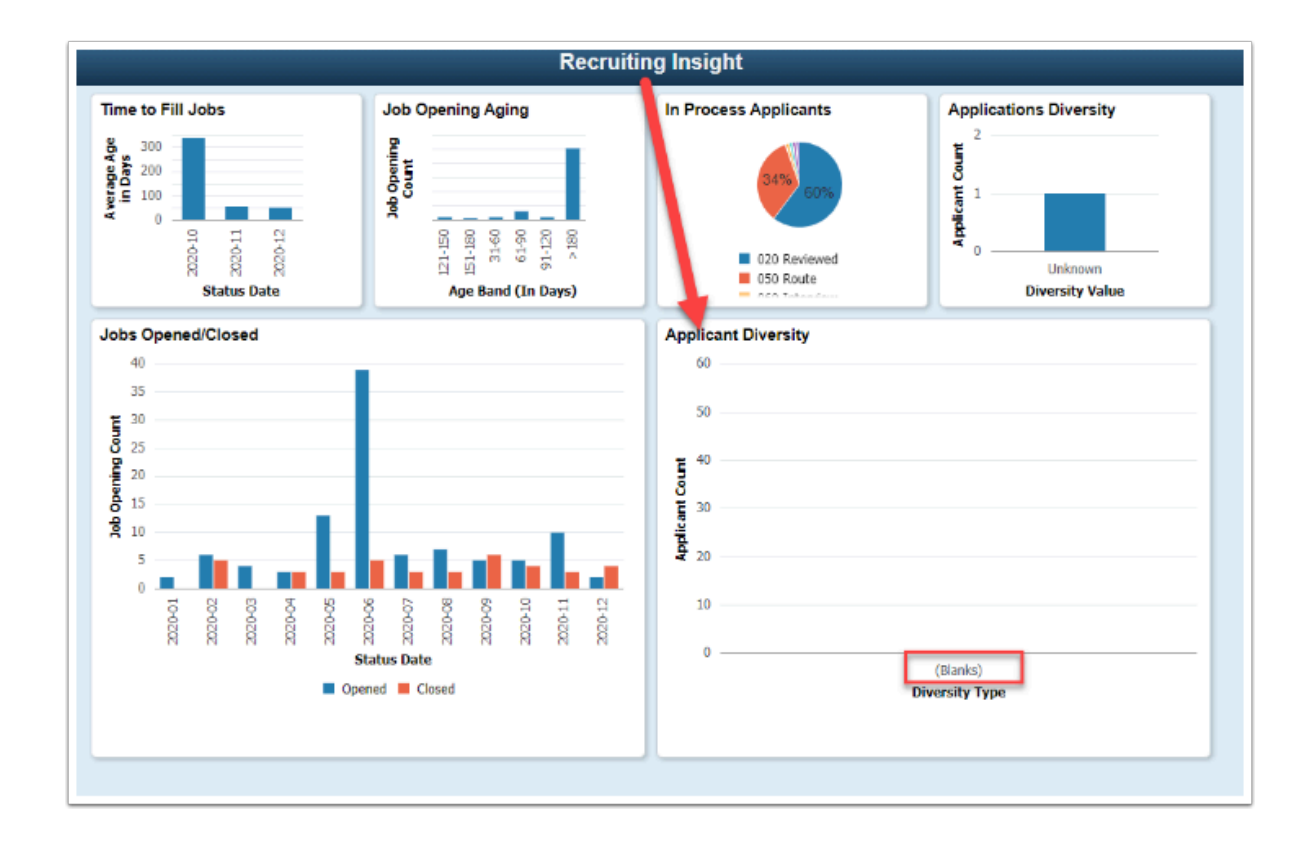

- 27. Select the **Applicant Diversity** tile. Enter the date range used in the Run Control ID information from the previous run.
- 28. Select a **Business Unit** using the magnifying glass/lookup icon.
- 29. Select Search.

| From Date    |       |
|--------------|-------|
| 10/01/2019   |       |
| To Date      |       |
| 01/27/2021   |       |
| Bus. Unit HR |       |
| HR890        | ٩     |
|              |       |
| Search       | Clear |

30. Results are now displayed.

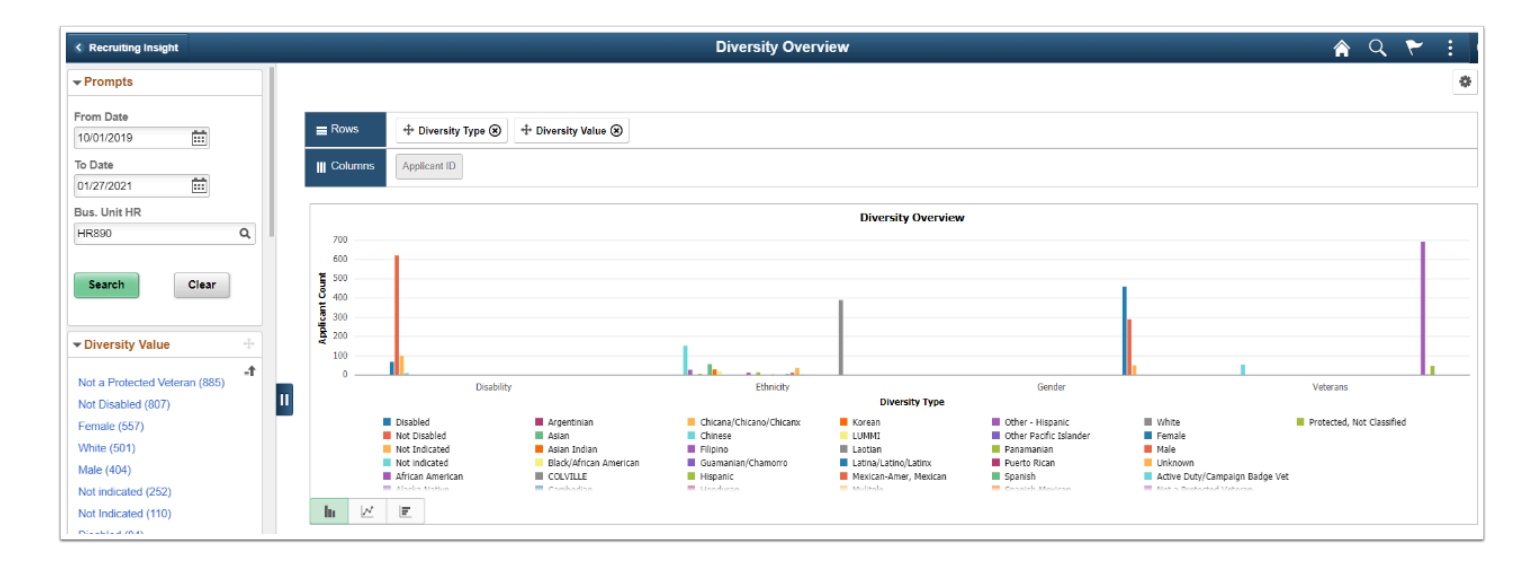

## 31. Process complete.